## 「Microsoft .NET Framework 3.5 SP1」のインストール手順

- 1. [管理ツール]-[サーバーマネージャー]を起動します。
- 2. [機能]をクリックします。右側に機能画面が表示されますので、 [機能の追加] をクリックします。

| 14サーバー マネージャー                                                                                                    |                          |                       |
|----------------------------------------------------------------------------------------------------|--------------------------|-----------------------|
| ファイル(F) 操作(A) 表示(V) へ                                                                                                    | ルプ(H)                    |                       |
| 🗢 🔿 🚺 📷 🛛                                                                                                    |                          |                       |
| 📠 サーバー マネージャー (WIN-QI4HU                                                                                                    | 標能                       |                       |
| · (大計)<br>· (大計)<br>· (大)<br>· (大)<br>· (大)<br>· (大)<br>· (大)<br>· (大)<br>· (大)<br>· (大)<br>· (大)<br>· (大)<br>· (<br>· (大)<br>· (<br>· (<br>· (<br>· (<br>· (<br>· (<br>· (<br>· ( | このサーバーにインストールされている機能の    | 状態を表示し、機能を追加または削除します。 |
|                                                                                                    | ◇ 複能の概要                  | ☑ 根能の概要ヘルプ            |
|                                                                                                    | ○ 概能: 0/41 個をインストール済み    | 一番 機能の)8加             |
|                                                                                                    |                          |                       |
|                                                                                                    |                          |                       |
|                                                                                                    |                          |                       |
|                                                                                                    |                          |                       |
|                                                                                                    |                          |                       |
|                                                                                                    |                          |                       |
|                                                                                                    |                          |                       |
|                                                                                                    |                          |                       |
| <b>↓</b>                                                                                                    | 🗘 最終更新日:今日 13:09 更新問題の設定 |                       |
|                                                                                                    |                          |                       |

3. 機能の追加ウィザードが開きます。一番上の[. NET Framework 3.5.1 の機能]をチェックします。

| 機能の追加ウィザード                    | ×                                        |
|-------------------------------|------------------------------------------|
| 機能の選択                         |                                          |
| <b>核能</b><br>確認<br>進行状況<br>結果 | CODサーバーにインストールする機能を 1 つ以上選択します。<br>機能(P) |
|                               | < 前へ(P) 次へ(N) > インストール(D) <b>キャンセル</b>   |

 依存関係にある機能やサービスの追加を確認されます。問題がなければ[必要な 役割サービスを追加]をクリックします。

| 標能の追加    | ウィザード         |                                                                                         |                                                                                                    |                                                                                                    | ×                                                                                                    |
|----------|---------------|-----------------------------------------------------------------------------------------|----------------------------------------------------------------------------------------------------|----------------------------------------------------------------------------------------------------|----------------------------------------------------------------------------------------------------|
|          | 機能の逼          | 訳                                                                                       |                                                                                                    |                                                                                                    |                                                                                                    |
| 機能<br>確認 | 概念の追加         | ゆィザード                                                                                   | このサーバーにインストールする根能:<br>根参(F):                                                                                                    | を1つ以上選択します。<br>IVBR                                                                                                    | × 35.1 C                                                                                                    |
| 結果       |               | .NET Framer<br>あります。<br>役割サービス<br>● Web サー<br>● Web<br>●<br>● Window<br>プロ・<br>NE<br>構成 | rmework 3.5.1 の機能 に必<br>work 3.5.1 の機能 をインストールする前<br>(R):<br>ーバー (IDS)<br>サーバー<br>アフリケーション開発<br>セキュリティ<br>* フロセス アクティブにサービス<br>セスモスト<br>ド環境<br>* AP1 | 要な役割サービスと機能を追加します<br>に、必要な役割サービスと機能もインストールして<br>説明<br><u>Webサーバー(IRS</u> )は、信頼性、第<br>れた、スケーラブルな Web アブリケー?<br>フラストラクチャです。 | 70 (報約に<br>ハテクノロ<br>、<br>サクノロ<br>サンクロ<br>サンクロ<br>サン<br>サン<br>サン<br>サン<br>サン<br>サン<br>サン<br>サン<br>サン<br>サン |
|          |               |                                                                                         |                                                                                                    | 必要な役割サービスを追加(A)                                                                                                    |                                                                                                    |
|          | <u>()</u> 211 | 5の役乗1サービ                                                                                | <u>スと続能が必要な理由</u><br>■ Windows Server バックアッ<br>▲<br>                                                                                                 | 7の機能 👤                                                                                                    | <u></u> //;                                                                                                    |
|          |               |                                                                                         |                                                                                                    | <前へ(P) 次へ(N) > インス                                                                                                    | トール(D <b>キャンセル</b>                                                                                                    |

5. 画面が戻ります。[次へ]をクリックします。

| 様能の追加ウィザード                                                            |                                                                                                    | ×                                                                                                    |
|-----------------------------------------------------------------------|----------------------------------------------------------------------------------------------------|----------------------------------------------------------------------------------------------------|
| 機能の選択                                                                 |                                                                                                    |                                                                                                    |
| <ul> <li>Veb サーバー(IDS)<br/>役割サービス<br/>確II2<br/>進行状況<br/>結果</li> </ul> | CODサーバーにインストールする機能を 1 つ以上選択します。<br>機能(F):<br>■ ✓ NET Framework 35.1 の機能<br>✓ NET Framework 35.1<br>■ ✓ WCF アウティブ化<br>○ HTTP アウティブ化<br>○ HTTP アウティブ化<br>○ JiF HTTP アウティブ化<br>○ BranchCache<br>□ Direct Access 管理コンソール<br>HTTP プロキッを経由した RPC<br>□ PR ボート モニター<br>○ RDC (Remote Differential Compression)<br>○ SAN 用記で敏域マネージャー<br>○ SIMP サードス<br>□ Elenet クライアント<br>□ UNDK ベース アプリケーション用サプシステム<br>○ Windows Internal Database | LR9月<br>Microsoft NET Framework 35.1で<br>(本、NET Framework 20 API の被認に<br>アガルカウェンシンド取用の新しいテラクロ<br>ジが加けりました。ユーザーは、魅力的<br>なユーザー イノターフィイス、顧客の同個<br>人情報解課題、シームルスで安全な活動信<br>を利用できます。また、さまざまなビジネ<br>オ フロセスをモデルルビすることができま<br>す。 |
|                                                                       | <前へ(F <b>LL</b> 太                                                                                                    | へ(N)> ンストール(D) キャンセル                                                                                                    |

6. NET Framework 3.5.1 を追加するとWebサーバー(Internet Information Services - IIS)を追加でインストールする必要があります。IIS のインストールに関する 注意事項が表示されます。[次へ]をクリックします。

| 機能の追加ウィザード                                         | X                                                                                                    |
|----------------------------------------------------|----------------------------------------------------------------------------------------------------|
| Web サーバー (IIS                                      | )                                                                                                    |
| 機能<br>Web サーバー (IIS)<br>役割サービス<br>確認<br>進行状況<br>結果 | Web サーバー(IIS) について         Web サーバーは、そのサーバーでウライアント エンピューターからの要求を受け付け、その要求に対して応答を返すこと<br>ができるよメごする特定のリフトウェアがインストールズはたコンピューターです。Web サーバーを使用すると、インターネタ<br>ト、またはインウラネットインフトラネットを行いて、情報を共有できます。Web サーバーの役割にはインターネット インフ<br>オメージョン サービス (IIS) が含まれます。これは、IIS 7.0 ASP NET, および Windows Communication Foundation<br>を結合した。Meb ワラットフォームです。IIS 7.0 は、セキュリティの達化、診断の物素化と、管理の素任観能も備<br>スています。         ・ X2の本列       ・ Web サーバーの役割にはインター<br>オンクレース マネージャー (WSRM) を使用すると、Web サーバーのトラフィックを平等に処理できま<br>す。特にこのコンピューターには認知の役割の状態でリンストールには、静和ロコンテンツの提供、簡単なカスタマイズ (IEEのドキ<br>コンノトや HTTP エラーなど)、サーバーの動作れた況の意識やロフハの記録、静和なコンテンツの圧縮の構成を実<br>現するための役割サービスのインストールが含まれます。         ジ加情報       Web サーバー(IIS) の概要<br>IIS 7:0 で使用可能な役割サービスの概要<br>IIS 7:0 で使用可能な役割サービスの概要         Signifiel<br>IIS 5:0:07以入<br>IIS Cのおよ過智理なスク<br>WSRM の概要 |
|                                                    | く前へ(F 次へ(N)> シストール(D キャンセル                                                                                                    |

7. IIS の役割サービスの選択画面が表示されます。必要に応じて機能や役割サービ スを追加します。[次へ]をクリックします。

| 機能の追加ウィザード<br>役割サービスの選打                                    | R                                                                                                    | ×                                                                                                    |
|------------------------------------------------------------|----------------------------------------------------------------------------------------------------|----------------------------------------------------------------------------------------------------|
| 標能<br>Web サーバー (IIS)<br><b>没ま!サービス</b><br>確認<br>進行状況<br>結果 | Web サーバー(IS)にインストールする役割サービスを選択してください。       (没割サービス(R):       日 村・ドレート       日 村・ドレース       日 村・ドレース       日 村・ドレース       1 日 日・シュート       日 日・レース       1 日 日・レース       1 日 日・レース       1 日 日・レース | 128月:<br>Web サーバーでは HTML Web サイトの<br>他 必要に応じて ASP NET、ASP、8<br>よび Web サーバーを使用して、内部また<br>は外部の Web サイドをホストしたり、開<br>発着に Web ペースのアリケーションの<br>開発環境を提供することができます。 |

 以上でインストールの設定ができました。インストールオプションの確認画面が 表示されますので、内容を確認し問題がなければ[インストール]をクリックしま す。

| ×                                                                                                    |
|----------------------------------------------------------------------------------------------------|
| ョンの確認                                                                                                    |
| 次の役割、役割サービス、または機能をインストールするには、【インストール】をクリックしてください。<br>① 次の 2 件の情報メッセージ                                                                                                    |
| <ul> <li>         ・() インストールの完了(後に、このサーバーの再起動が必要になる場合があります。         <ul> <li></li></ul></li></ul>                                                                                                    |
| <ul> <li>● Windows システム リソース マネージャー (WSRM) と、CPU 使用率の最適化のための活用方法の詳細</li> <li>Web サーバー<br/>アリケーション開発<br/>NET 拡張性<br/>セキュリティ<br/>要求フィルター</li> <li>◆ NET Framework 3.5.1 の催能</li> <li>NET Framework 3.5.1 の催能</li> <li>NET Framework 3.5.1<br/>WCF アクラィブ化<br/>HTTP アクラィブ化<br/>HTTP アクラィブ化</li> <li>● Windows プロセス アクラィブ化サービス<br/>プロセス モデル<br/>NET 環境</li> </ul> |
| 構成 API<br>この情報を印刷、電子メールで送信、または保存<br>く前へ(P) ※へ(N) インストール(D) キャンセル                                                                                                    |
|                                                                                                    |

9. インストールが始まります。

| 機能の追加ウィザード     |                                |  |
|----------------|--------------------------------|--|
| インストールの進行      | 状況                             |  |
| 機能             | 次の役割、役割サービス、または機能をインストールしています: |  |
| Web サーバー (IIS) | Web サーバー (IIS)                 |  |
| 役割サービス         | .NET Framework 3.5.1 の機能       |  |
| 10112<br>10112 | Windows プロセス アクティブ化サービス        |  |
| 結果             |                                |  |
|                |                                |  |
|                |                                |  |
|                |                                |  |
|                |                                |  |
|                |                                |  |
|                |                                |  |
|                |                                |  |
|                |                                |  |
|                |                                |  |
|                |                                |  |
|                | <前へ(P) 次へ(N) > インストール(D) キャンセル |  |

10. インストールが成功すると以下の画面が表示されます。

| me<br>eb サーバー (IIS)       | 次の役割、役割サービス、または機能が正常にインス                                                                                                    |                      |
|---------------------------|----------------------------------------------------------------------------------------------------|----------------------|
| 役割サービス<br>122<br>行状況<br>果 | (web サーバー (us)     (次の役割サービスがインストールされました     (Web サーバー     アブリケーション開発     NET 拡張性     セキュリティ     要求フィルター                                                            | ♥ 1ノストールが止布し元 1 しました |
|                           | <ul> <li>NET Framework 3.5.1 の概能</li> <li>次の概能がインストールされました</li> <li>.NET Framework 3.5.1</li> <li>WGF アクライブ化</li> <li>HTTP アクライブ化</li> <li># HTTP アクライブ化</li> </ul> | 🔮 インストールが正常に完了しました   |
|                           | ◎ Windows プロセス アクティブ化サービス<br>次の機能がインストールされました<br>プロセス モデル<br>.NET 環境<br>構成 API                                                                                      | 🔮 インストールが正常に完了しました   |